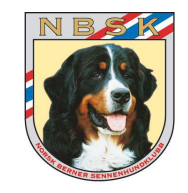

# Brukerveiledning for NBSKs tillitsvalgte

# Hvordan legge inn informasjon på NBSKs nettsted

- Hendelser / Aktivitetskalenderen
- Nyhetssak
- Dokumenter og bilder

| Generell innlogging                                                    | side | 2  |
|------------------------------------------------------------------------|------|----|
| Kap. 1: Legg inn ny hendelse i Aktivitetskalenderen                    | side | 3  |
| Kap. 2: Endre eksisterende hendelse i Aktivitetskalenderen             | side | 5  |
| Kap. 3: Skrive et innlegg / en nyhetssak                               | side | 7  |
| Kap. 4: Endre noe i et eksisterende innlegg (Alternativ 1)             | side | 9  |
| Kap. 4: Endre noe i et eksisterende innlegg (Alternativ 2)             | side | 10 |
| Kap. 5: Legg inn bilde eller dokument i Media biblioteket              | side | 11 |
| Kap. 6: Media biblioteket                                              | side | 13 |
| Kap. 7: Legge til/endre info om avdelingen/komiteen (eks. kontaktinfo) | side | 14 |
| Kap. 8: Legge til side (eks. styrepresentrasjon)                       | side | 15 |
| Problemløsning (siden hopper oppover når du skriver tekst)             | side | 16 |

### **Generell innlogging**

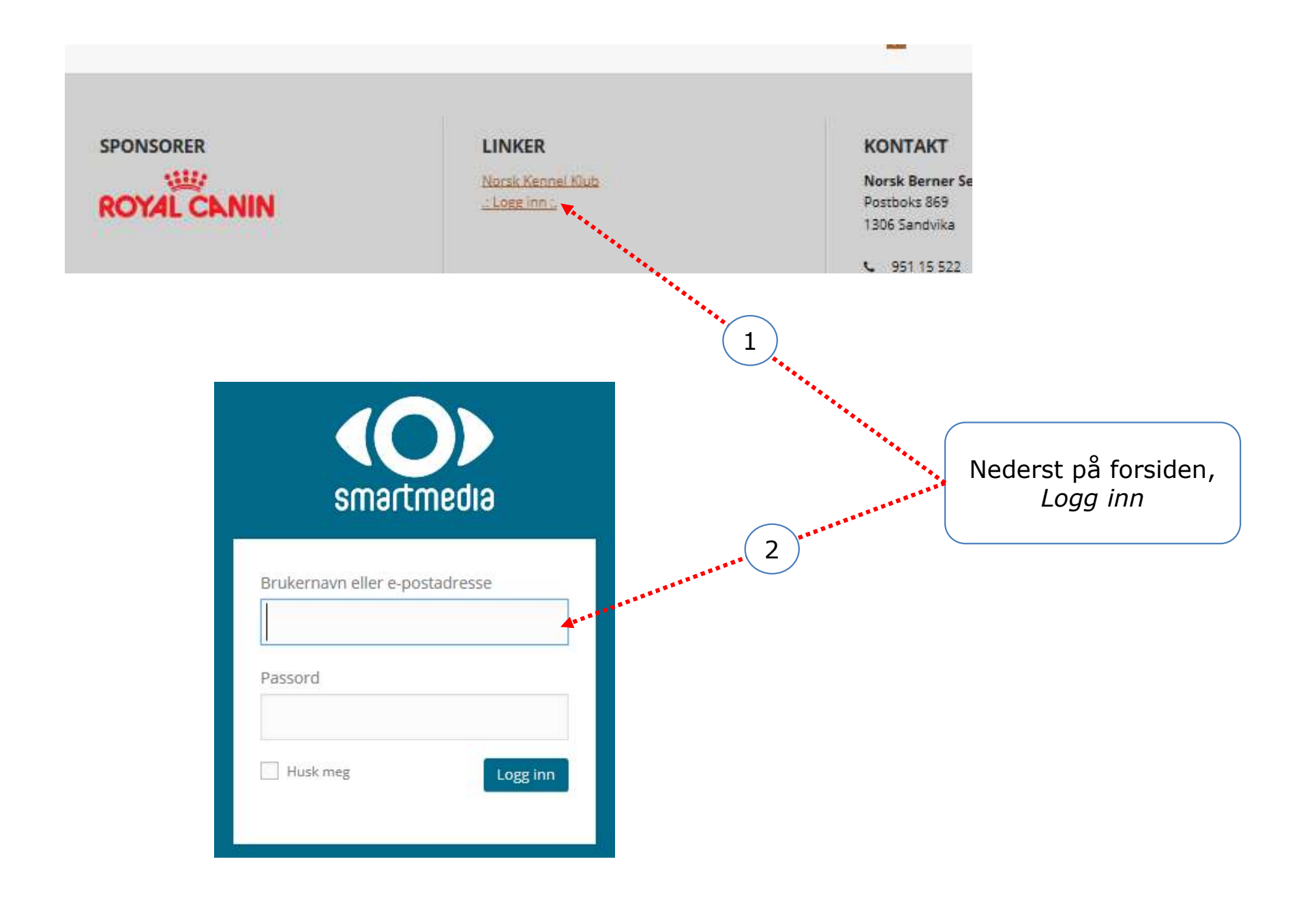

## Kap. 1: Legge inn ny hendelse i Aktivitetskalenderen (bilde 1 av 2)

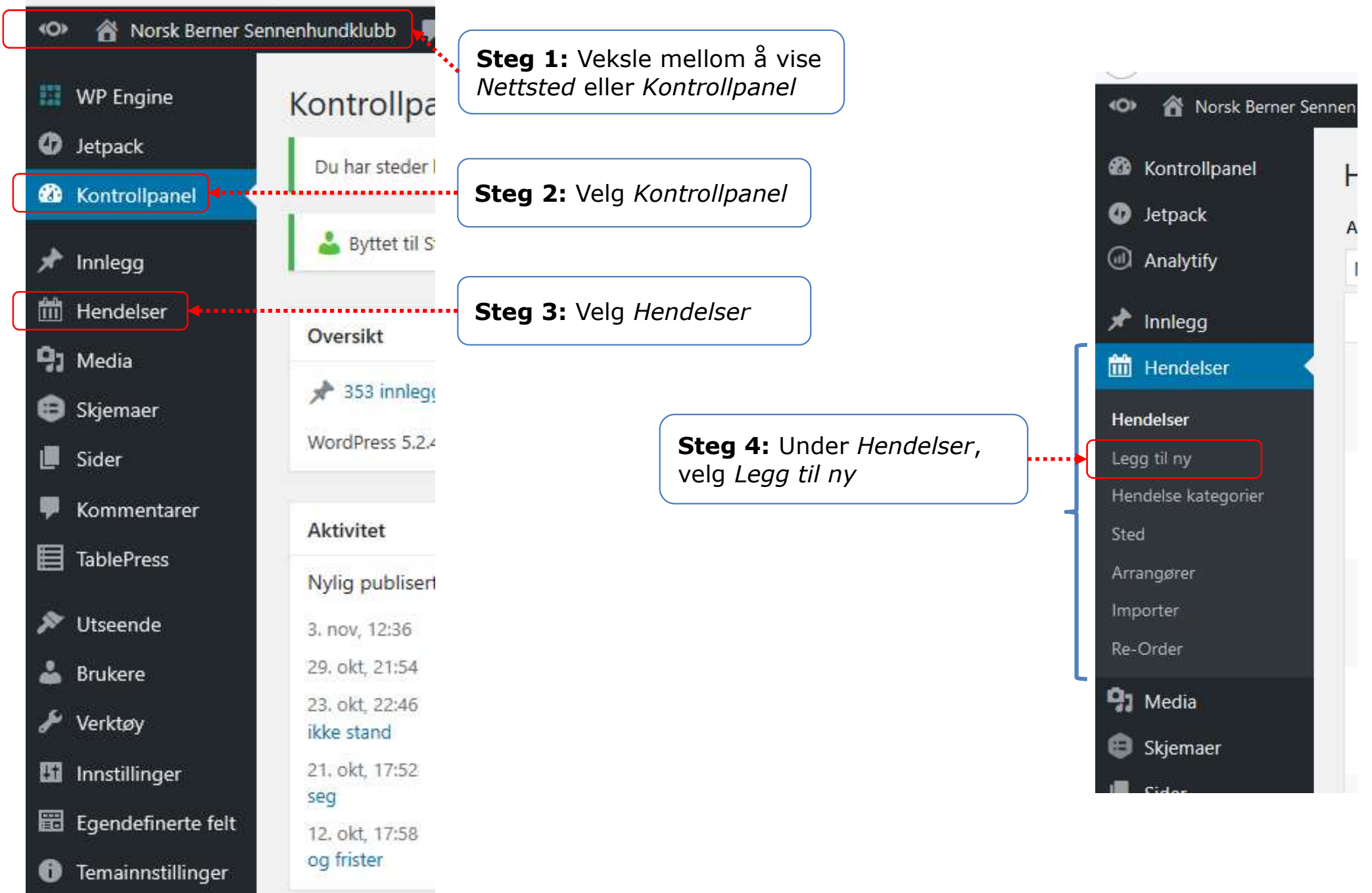

# Kap. 1: Legge inn ny hendelse i Aktivitetskalenderen (bilde 2 av 2)

| 🖀 Norsk Berner Sennenhundklubb 🌹 0 🕂 Legg til 📢 💿 🛗 Hen                                                                                                    | delser                                                                                                    | Hei, Asker og Bærum                                                                                 |                                                                                                    |
|----------------------------------------------------------------------------------------------------|----------------------------------------------------------------------------------------------------|----------------------------------------------------------------------------------------------------|----------------------------------------------------------------------------------------------------|
| Tur / sosialisering                                                                                                    | Publiser                                                                                                    | A                                                                                                   |                                                                                                    |
| Permalenke: http://berner-sennen.no/hendelse/tur-sosialisering-2/ Rediger  Parmalenke: http://berner-sennen.no/hendelse/tur-sosialisering-2/ Rediger  Visual Teks                                                                                                    | Lagre kladd<br>Status: Klad<br>Synlighet: G                                                                                                    | dd <u>Rediger</u><br>Offentlig Rediger                                                              | <b>Steg 5:</b> Legg inn hhv. Overskrift og utfyllende tekst                                                                                                    |
| Fil * Rediger * Sett inn * Se * Format * Tabell * Verktøy *         Image: B I GG E * E * E ± ± ± ± E Ø %         X *          Image: Avsnitt         *         Avsnitt         *         ### ## ## Image: Avsnitt         Virmates til fellestur, start som vanlin ved Levre skole | Image: Publiser un         Image: Publiser un         I | niddelbart <u>Reciger</u><br>Olt<br>vailable<br><u>Ven</u>                                          | <b>Steg 9:</b> Når alt er ferdig, velg<br><i>Publiser</i> (vær tålmodig, kan ta<br>mange sekunder før oppdateringen<br>er ferdig)                                                |
| P<br>Antall ord: 10                                                                                                    | Stikkord<br>Kladd lagret 22:46:58.                                                                                                    | Hendelse kategorier<br>Alle Hendelse kategorier Most Used                                           | <b>Steg 8:</b> Kryss av for riktig<br>avdeling/komite, er nødvendig for<br>at hendelsen skal vises i<br>Aktivitetskalenderen.                                                    |
| The Events Calendar           TID & DATO           Start/End:         2018-01-10           Heldagshendelse                                                                                                    | а жа й ихра (05)0                                                                                                    | Agder<br>Asker og Bærun<br>Avlsrådet<br>Bergen og omegn<br>Bernern<br>Brukshundkomitéen<br>Buskerud | <b>Steg 6:</b> Rull ned til nederste del av siden. Legg inn start og slutt (dato og klokkeslett).                                                                                |
| This event is from 19:00 to 20:00 on 10. januar 2018.       Event Series:       Schedule multiple events       LOCATION       Sted:                                                                                                    |                                                                                                    |                                                                                                    | <b>Steg 7:</b> Hvis ønskelig, legg inn<br>lenger sted. Viktig å velge fra<br>listen dersom stedet er brukt før –<br>NB: er en er lang liste.<br>Tips: Ikke legg inn noe her, men |
| Vis Google Map link:                                                                                                    |                                                                                                    | Feature Event                                                                                       | legg det heller sted som løpende<br>tekst inn under «utfyllende tekst»<br>(se steg 5)                                                                                            |

## Kap. 2: Endre eksisterende hendelse i Aktivitetskalenderen (bilde 1 av 2)

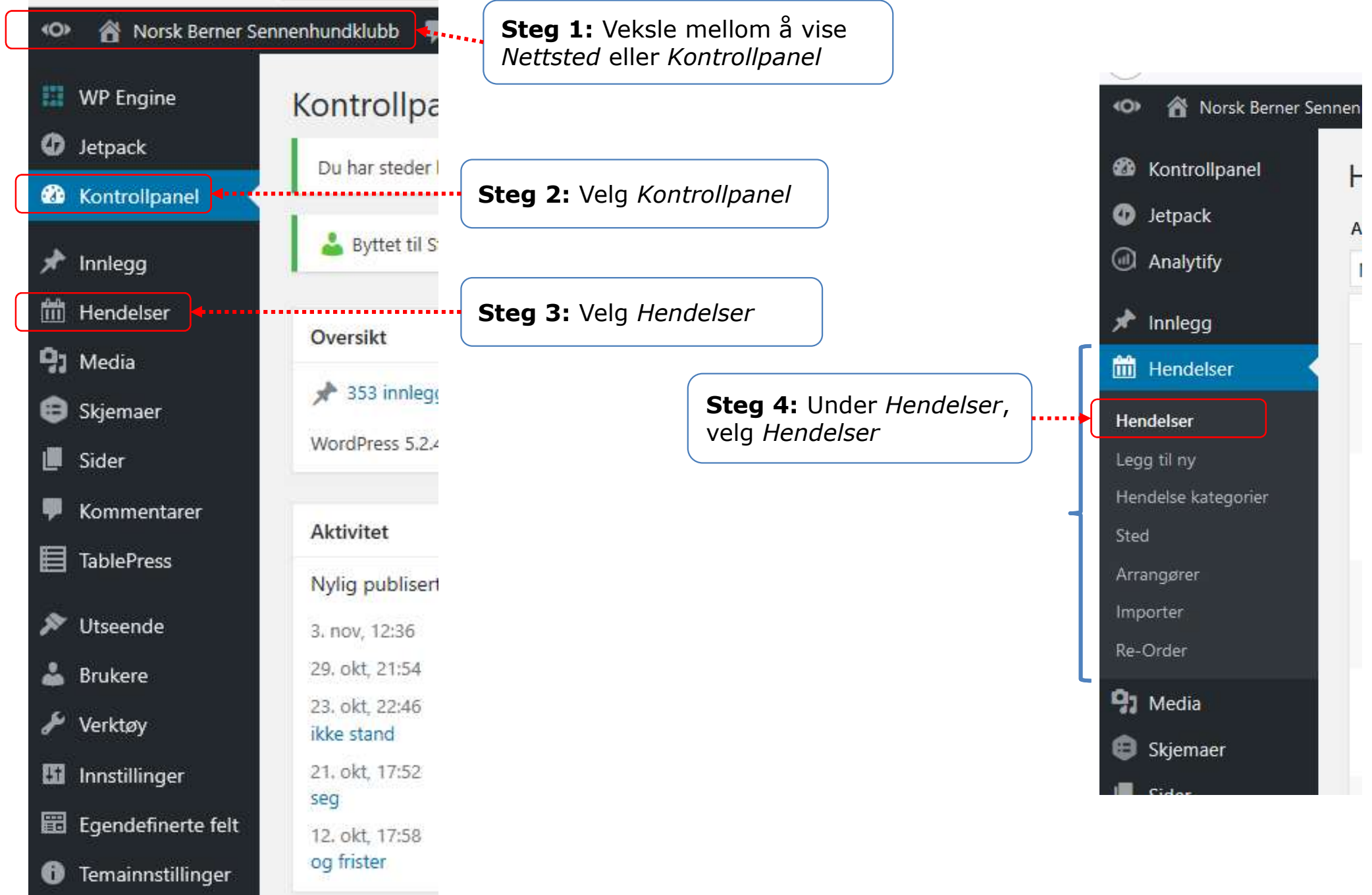

#### Kap. 2: Endre eksisterende hendelse i Aktivitetskalenderen (bilde 2 av 2)

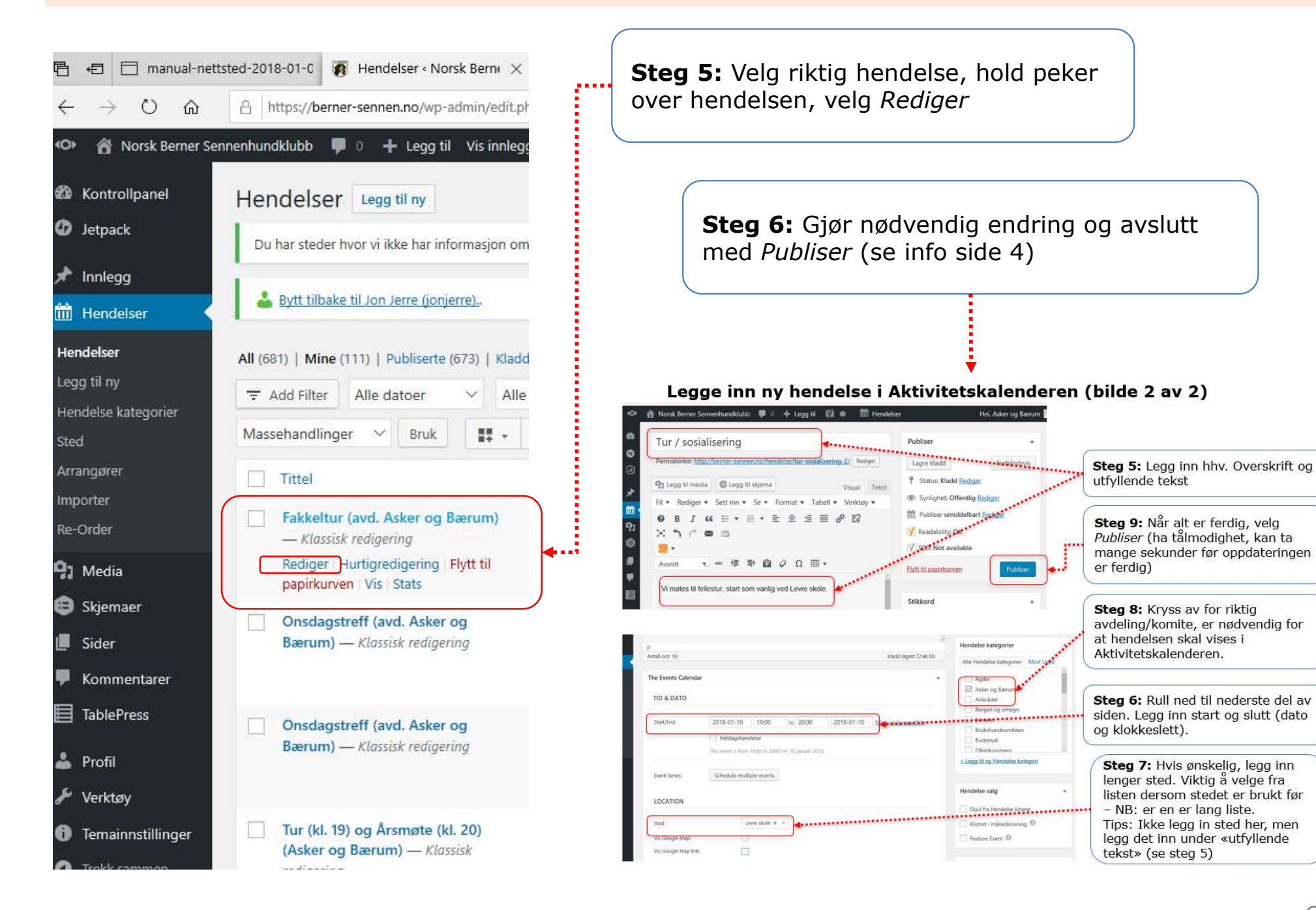

### Kap. 3: Skrive et innlegg / en nyhetssak (bilde 1 av 2)

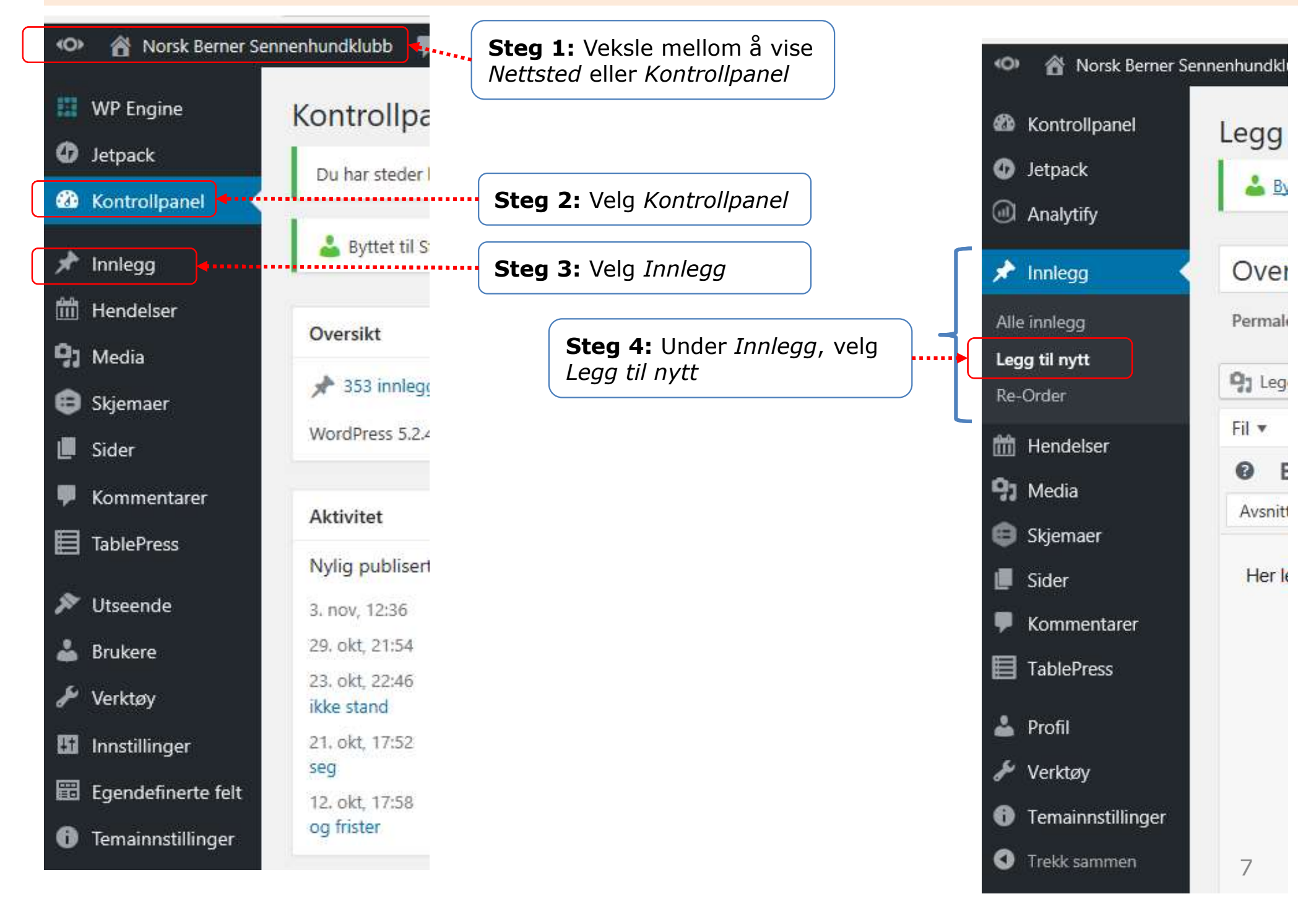

### Kap. 3: Skrive et innlegg / en nyhetssak (bilde 2 av 2)

være lastet opp i Mediabiblioteket FØR man utfører denne operasjonen.

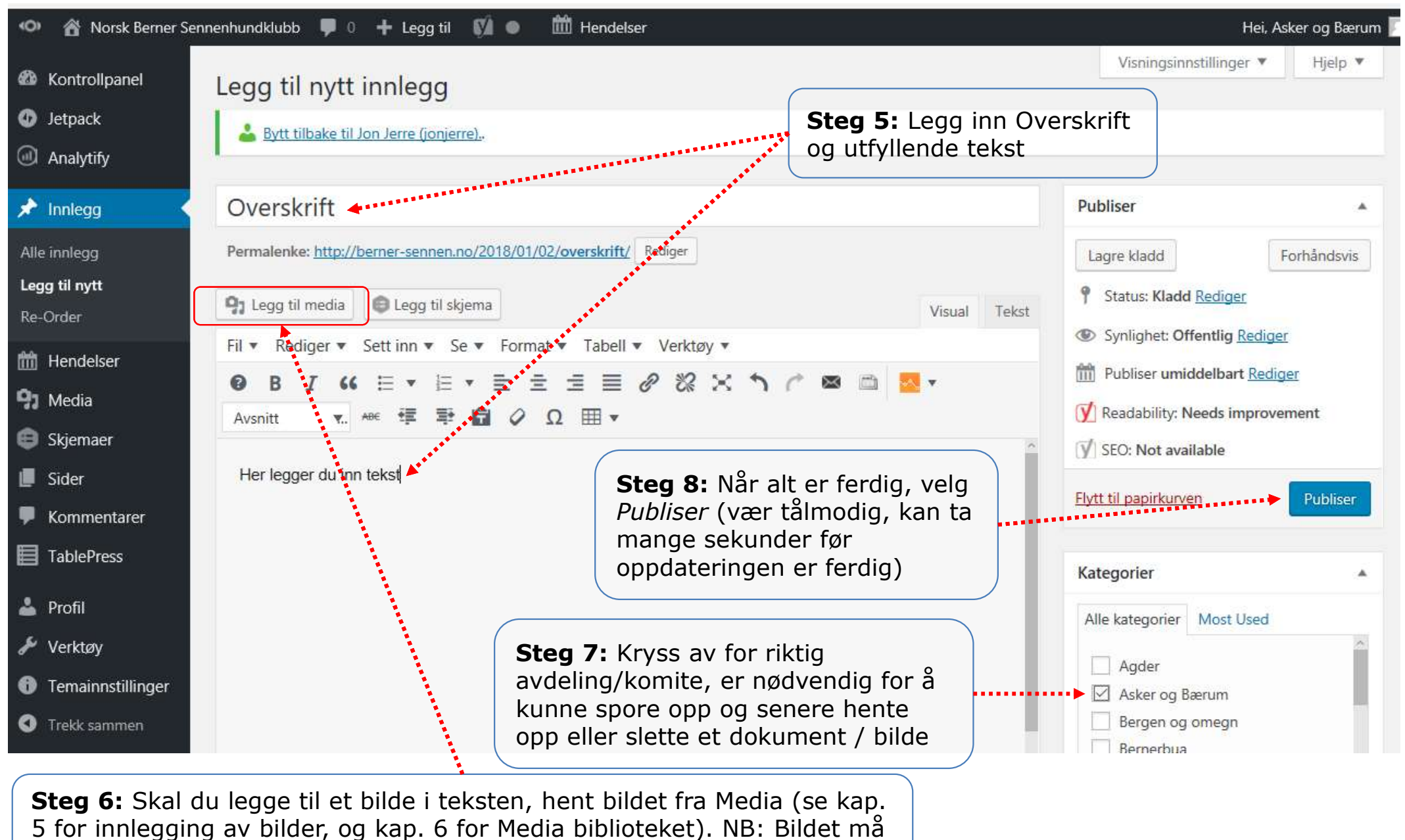

8

## Kap. 4: Endre noe i et eksisterende innlegg (Alternativ 1)

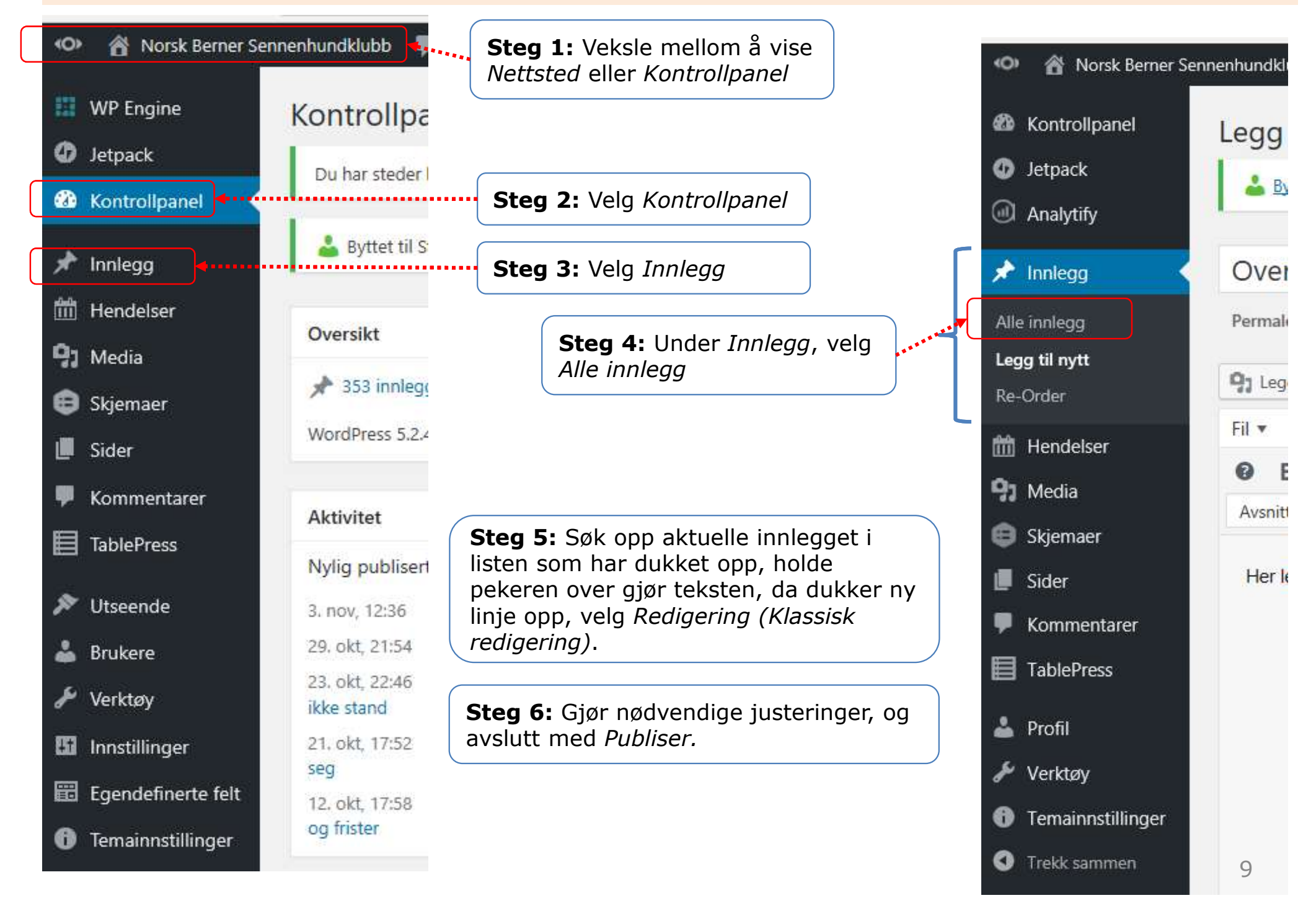

### Kap. 4: Endre noe i et eksisterende innlegg (Alternativ 2)

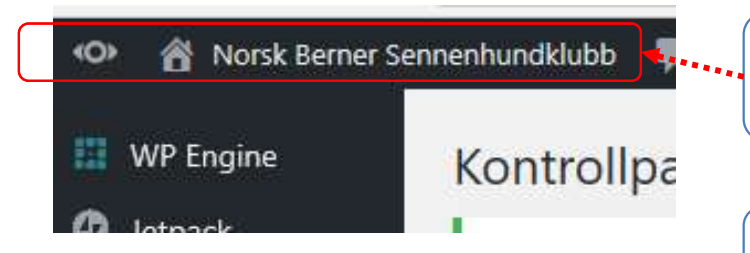

**Steg 1:** Veksle mellom å vise *Nettsted* eller *Kontrollpanel.* Velg *Vis nettsted* og gå til den aktuelle siden som skal endres.

**Steg 2:** Rull til nederst på den aktuelle siden som skal endres, og velg *Rediger*.

**Steg 3:** Gjør nødvendige endringer, og velg til slutt *Oppdater* (blå knapp til høyre i bildet)

.....

| \$<br>          | <ul> <li>Norsk Berner Sennenhundklubb P 0 + Legg til Vis innlegg M • M Her</li> <li>Rediger innlegg Legg til nytt</li> <li>Du har steder hvor vi ikke har informasjon om geolokasjon. Trykk her for å generere det.</li> </ul> | delser<br>Visningsinn                                          | Hei, Styret<br>Istillinger ▼ Hjelp ▼                      |    |
|-----------------|----------------------------------------------------------------------------------------------------|----------------------------------------------------------------|-----------------------------------------------------------|----|
| ₩20<br>★<br>#44 |                                                                                                    |                                                                | ۵                                                         |    |
| <b>9</b> 7      | Saksliste for SU-møtet                                                                                                    | Publiser                                                       | •                                                         |    |
| ⊕               | Legg til media     Legg til skjema     Visuell     Tekst                                                                                                    | View Stats  View Status: Publis                                | Forhåndsvis endringer                                     |    |
| •               | Fil $\bullet$ Rediger $\bullet$ Se $\bullet$ Sett inn $\bullet$ Format $\bullet$ Verktøy $\bullet$ Tabell $\bullet$<br><b>P B 7 44</b> $\coloneqq$ $\bullet$ $\equiv$ $\bullet$ $\equiv$ $=$ $=$ <b>2 2 2 3 3 3 3</b>          | <ul> <li>Synlighet: Off</li> <li>Publisert: 3. n</li> </ul>    | fentlig <u>Rediger</u><br>nov 2019 @ 12:36 <u>Rediger</u> |    |
| ×               | Avsnitt ▼ ##€ 標 野 🖹 ⊘ Ω ⊞ ▼                                                                                                    | <ul> <li>✓ Lesbarhet: Bra</li> <li>✓ SEO: Ikke tilg</li> </ul> | a<br>iengelig                                             |    |
| ٹ<br>بور        | Sakslisten for SU-møtet på Gardermoen helgen 23 24.11.2019 er nå<br>lagt ut på siden Samarbeidsutvalget. Eller gå direkte dit via                                                                                              | Flytt til papirkurve                                           | en Oppdater                                               | ]∙ |
| <b>61</b>       | miken. <u>mps.//oemer-sermen.no/samarbeidsutvaige//su-2-2019/</u>                                                                                                    | Kategorier                                                     | *                                                         |    |
| 0<br>Ī          |                                                                                                    | Alle kategorier                                                | Mest brukte                                               |    |

## Kap. 5: Legge inn bilde eller dokument i Mediabiblioteket (bilde 1 av 2)

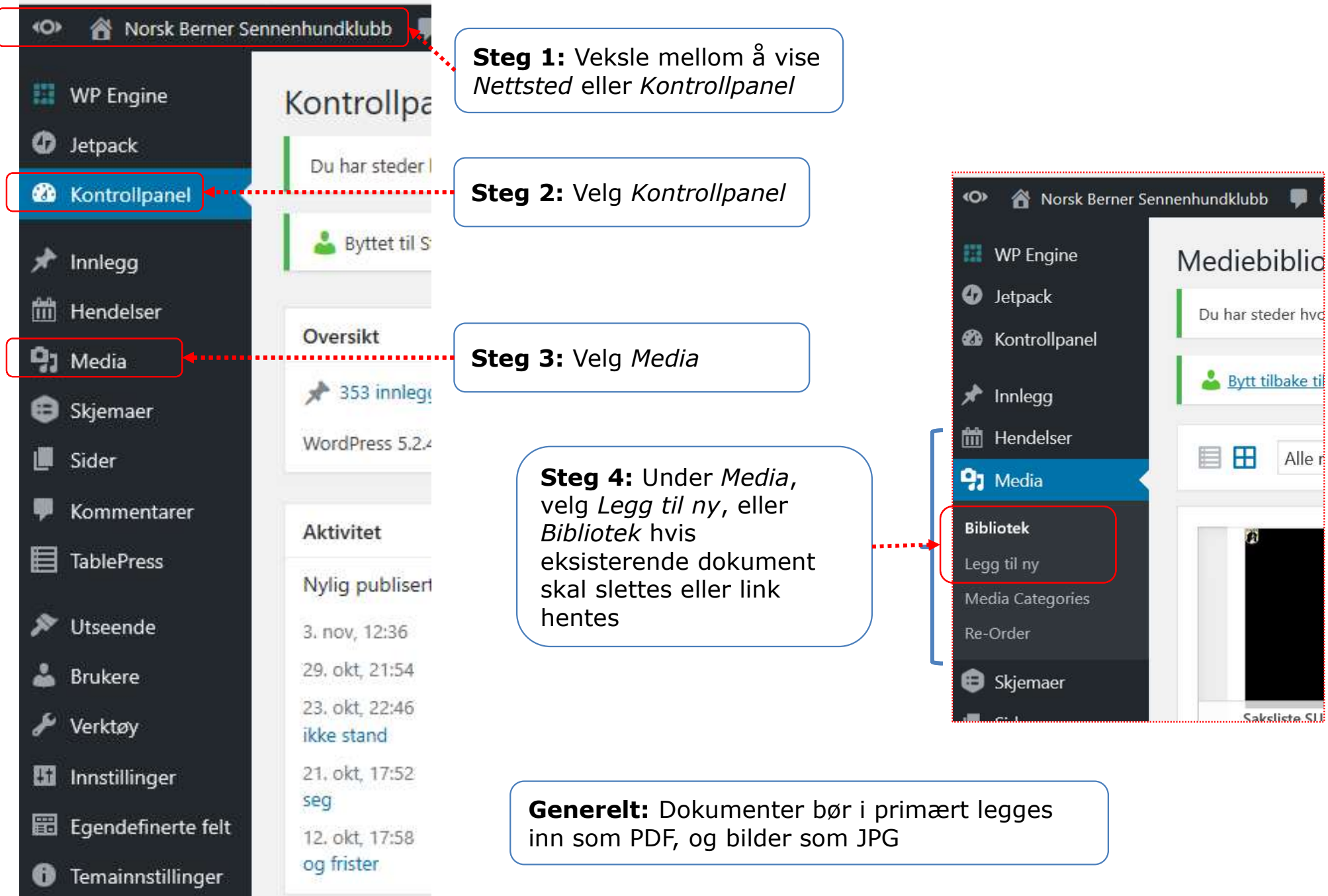

## Kap. 5: Legge inn bilde eller dokument på nettstedet (bilde 2 av 2)

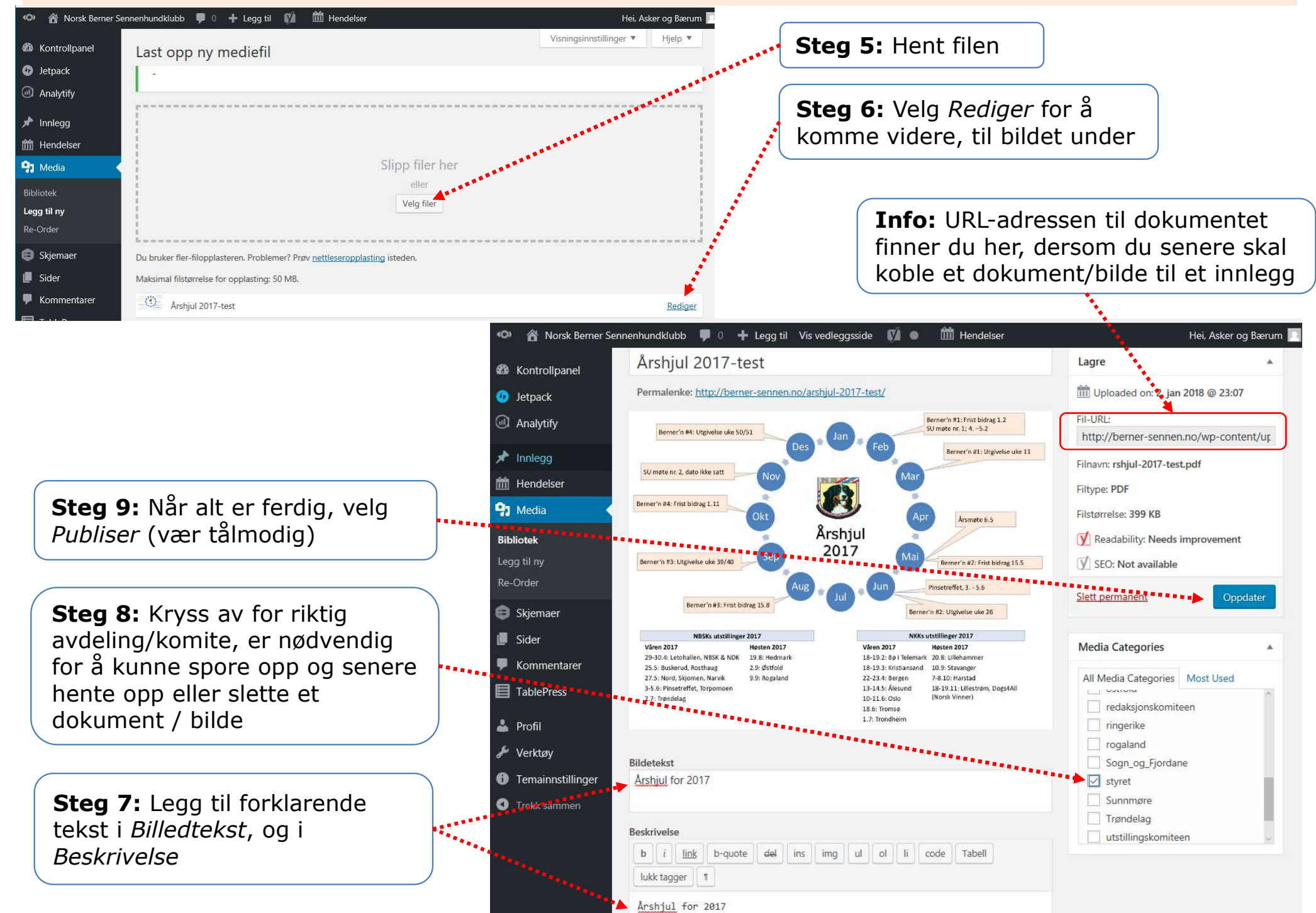

## Kap. 6: Mediabiblioteket

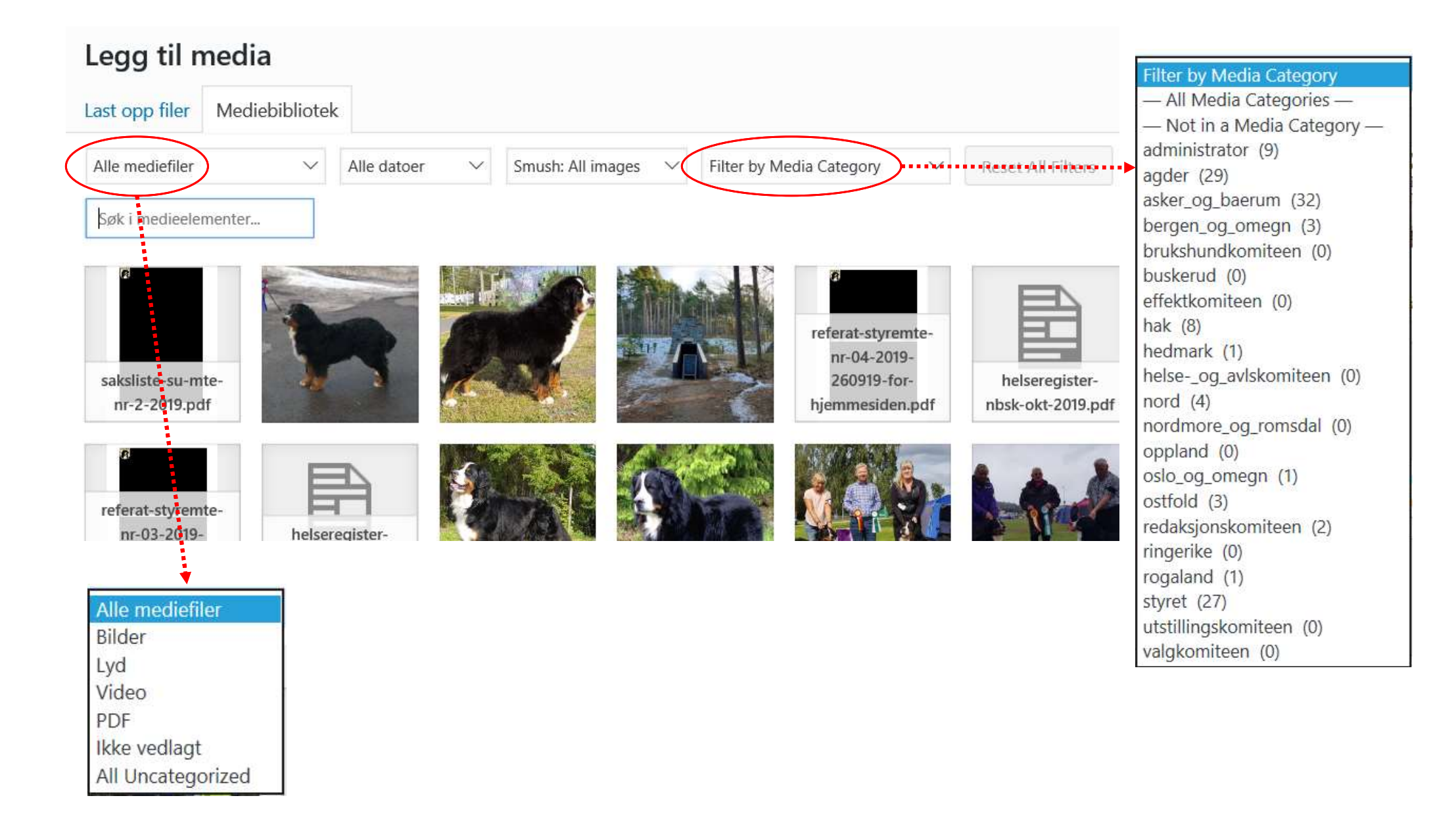

# Kap. 7: Legge inn/endre informasjon om avdelingen/komiteen

(f.eks. side med Styrepresentasjon)

| ø    | 📸 Norsk Berner Sen                               | nenhundklubb            | Steg 1: Veksle mellom å vise /                                                                                                    | Nettsted       | eller <i>Kor</i> | ntrollpanel                                                 |
|------|--------------------------------------------------|-------------------------|----------------------------------------------------------------------------------------------------|----------------|------------------|-------------------------------------------------------------|
| æ    | Kontrollpanel                                    | Steg 2: Velg            | Kontrollpanel                                                                                                    |                | Tittel           |                                                             |
| Ø    | Jetpack                                          | Du har sted             | Steg 4: Velg Avdelingens nav                                                                                                    | 'n,            | □ <u></u>        | Utstillinger i 2020 — Klassisk redigering   Forelderside: U |
| *    | Innlegg                                          |                         | og «Klassisk redigering».                                                                                                    |                | - Nor            | rd — Klassisk redigering   Forelderside: Avdelinger         |
| ŵ    | Hendelser                                        | 📥 <u>Bytt tilk</u>      | Nord                                                                                                    |                |                  |                                                             |
| 91   | Media                                            | Alle (113)   M          | Permalenke: http://berner-sennen.no/avdelinger/nord/ Rediger                                                                                                    |                |                  |                                                             |
| ₿    | Skjemaer                                         |                         | Legg til media     Legg til skjema      K      Rediger      Se      Sett inn      Format      Verktøy      Tabell                                                                                                    | Avdeling       |                  | <b>Steg 6:</b> For å legge inn, eller                       |
|      | Sider                                            | Steg 3: Velg            |                                                                                                    | Hendelseskate  | gori             | endre Kontaktinformasjon, rull                              |
| Alle | e sider                                          | Sider, og Alle<br>sider | snitt ▼ AKK 惇 彰 圖 ② Ω Ⅲ▼                                                                                                    | Nord           |                  | nedover på siden, og legg inn.                              |
| Leg  | ıg til ny                                        |                         | Følg med under "SISTE NYHETER"<br>Her vil du finne nyttig informasjon over hva som skjer av altiviteter inna                                                                                                    | Innleggskatege | ori              |                                                             |
|      | Kommentarer                                      |                         | A CONTRACTOR OF THE CONTRACTOR OF THE CONTRACTOR OF TO CONTRACTOR OF TO CONTRACTOR OF TO CONTRACTOR OF TO CONTRACTOR OF | Nord           |                  |                                                             |
|      | TablePress                                       |                         |                                                                                                    | Kontaktinform  | nasjon           |                                                             |
| 2    | Profil                                           | C Tittel                | 13. 25 6                                                                                                    | Kontaktpers    | on Na            |                                                             |
| æ    | Verktøy                                          | Massehandl              |                                                                                                    | Adresse        | Adr              | esse                                                        |
| 0    | Temainnstillinger                                |                         | Antali ord: 23                                                                                                    |                |                  |                                                             |
|      |                                                  |                         | Analytify - Statistikk for denne siden/innlegget                                                                                                    | Telefon        | Tele             | efon                                                        |
|      | <b>Steg 5:</b> Legg i<br>( <i>Legg til media</i> | nn tekst, og ev<br>)    | t. bilde                                                                                                    | E-post         | nord@ber         | ner-sennen.no                                               |

#### Kap. 8: Legge inn nye sider på avdelings- eller komitésiden

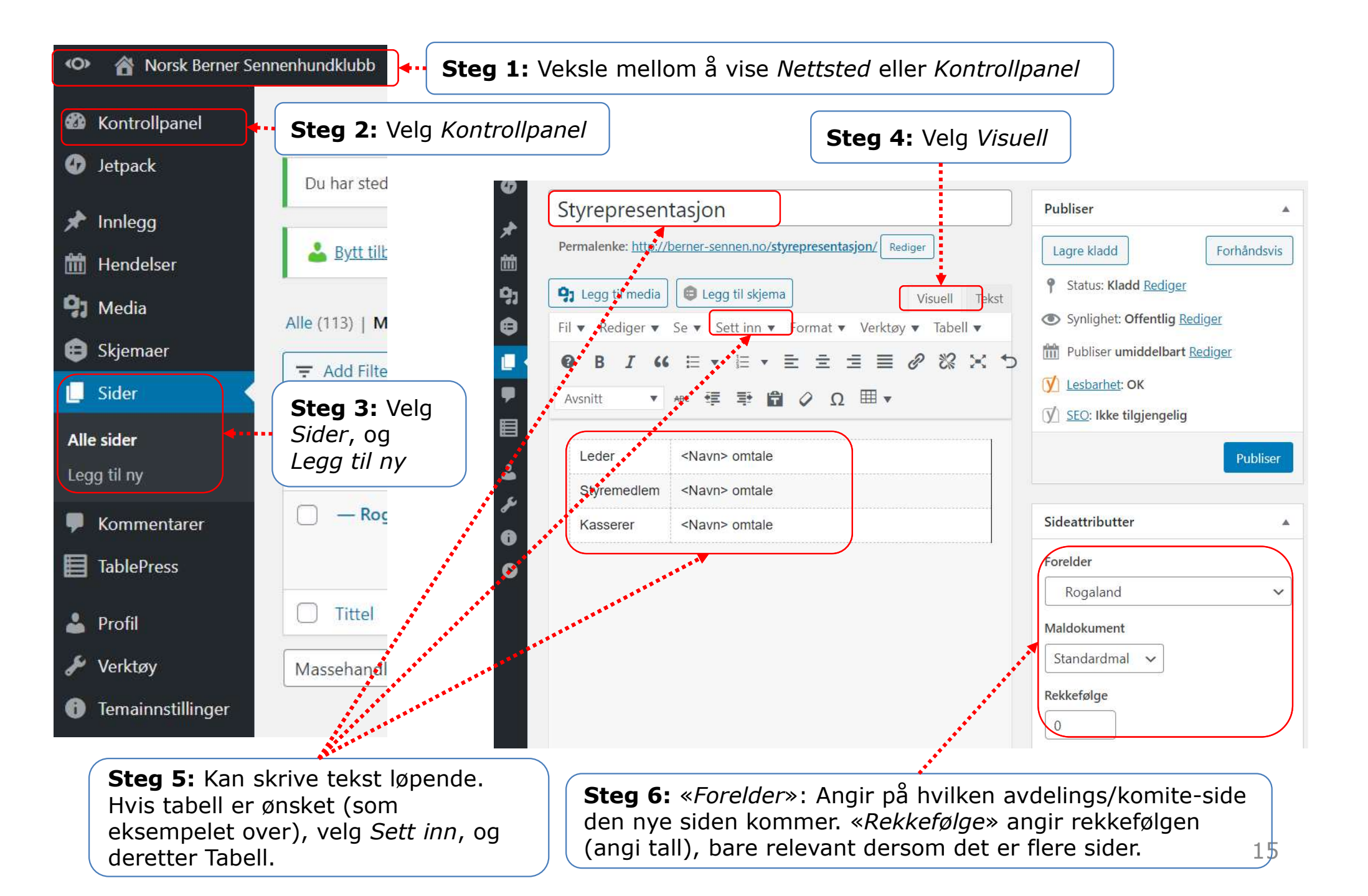

#### **Problemløsning # 1: Teksten hopper oppover når du skriver en tekst**

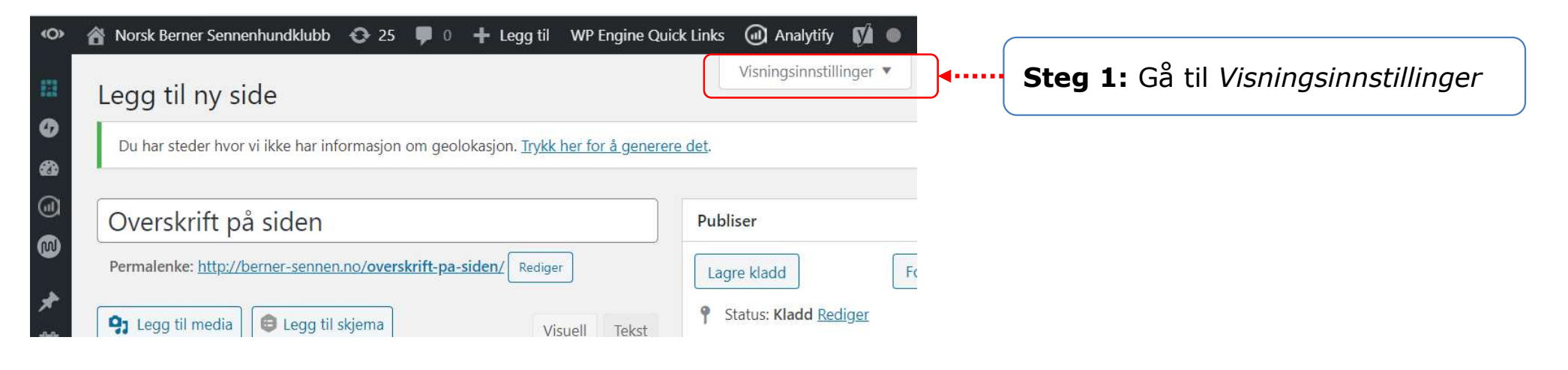

| Sideattributter SSB Setting                                                                                         | s 🗹 Redigeringsverktøy 🔽                                               | Featured image | Authors 🕑 Yoast SE                    | 0                     |         |
|----------------------------------------------------------------------------------------------------|------------------------------------------------------------------------|----------------|---------------------------------------|-----------------------|---------|
| 🗌 Diskusjon 📄 Identifikator                                                                                         |                                                                        |                |                                       |                       |         |
| Layout                                                                                                    |                                                                        |                |                                       |                       |         |
| 🔵 1 kolonne 💿 2 kolonner                                                                                            |                                                                        |                |                                       |                       |         |
|                                                                                                    |                                                                        |                |                                       |                       |         |
| Flere innstillinger                                                                                                 |                                                                        |                |                                       |                       |         |
| Flere innstillinger                                                                                                 | distraksjonsfri-skrivemodus                                            | Steg 2: Pas    | s på at denn                          | e ruter <b>IKKE</b> e | er hake |
| Flere innstillinger                                                                                                 | distrakcjonsfri-skrivamodus                                            | Steg 2: Pas    | s på at denn                          | e ruter <u>IKKE</u> e | er hake |
| Flere innstillinger                                                                                                 | distrakcjonsfri-skrivamodus                                            | Steg 2: Pas    | s på at denn<br>Visningsinnstillinger | e ruter <u>IKKE</u> e | er hake |
| Flere innstillinger<br>Aktiver full-høyderedigering-og<br>egg til ny side                                           | distrakcjonsfri-skrivamodus                                            | Steg 2: Pas    | s på at denn<br>Visningsinnstillinger | e ruter <u>IKKE</u> e | er hake |
| Flere innstillinger<br>Aktiver full-høyderedigerigerige<br>egg til ny side<br>Du har steder hvor vi ikke har inform | distraksjonsfri-skrivemodus<br>nasjon om geolokasjon. <u>Trykk h</u> u | Steg 2: Pas    | s på at denn<br>Visningsinnstillinger | e ruter <u>IKKE</u> e | er hake |
| Flere innstillinger<br>Aktiver full-høyderedigering-og<br>egg til ny side<br>Du har steder hvor vi ikke har inforn  | distraksjonsfri-skrivomodus<br>nasjon om geolokasjon. <u>Trykk h</u> e | Steg 2: Pas    | s på at denn<br>Visningsinnstillinger | e ruter <u>IKKE</u> e | er hake |